# Special features

## Type of connector : D-Sub 9-pin male

| No. | Pin name             |                  |              |
|-----|----------------------|------------------|--------------|
| 1   | No connection        |                  |              |
| 2   | RXD (Receive data)   |                  |              |
| 3   | TXD (Transmit data)  |                  | [            |
| 4   | DTR (DTE side ready) |                  | 1 9 • • • /  |
| 5   | GND                  |                  |              |
| 6   | DSR (Dce side ready) | Pin NO.4 and Pin |              |
| 7   | RTS (Ready to send)  | NO.6 must be     | NO.6 must be |
| 8   | CTS (Clear to send)  | monitor side     |              |
| 9   | No Connection        |                  |              |

· Use a crossed (reverse) cable.

Wire the cable so that each pair of data lines cross between the two devices. These data line pairs are RXD (Receive to send) and TXD (Transmit data), DTR (DTE side ready) and DSR (DCE side ready), and RTS (Ready to send) and CTS (Clear to send).

**RS-232C** configurations

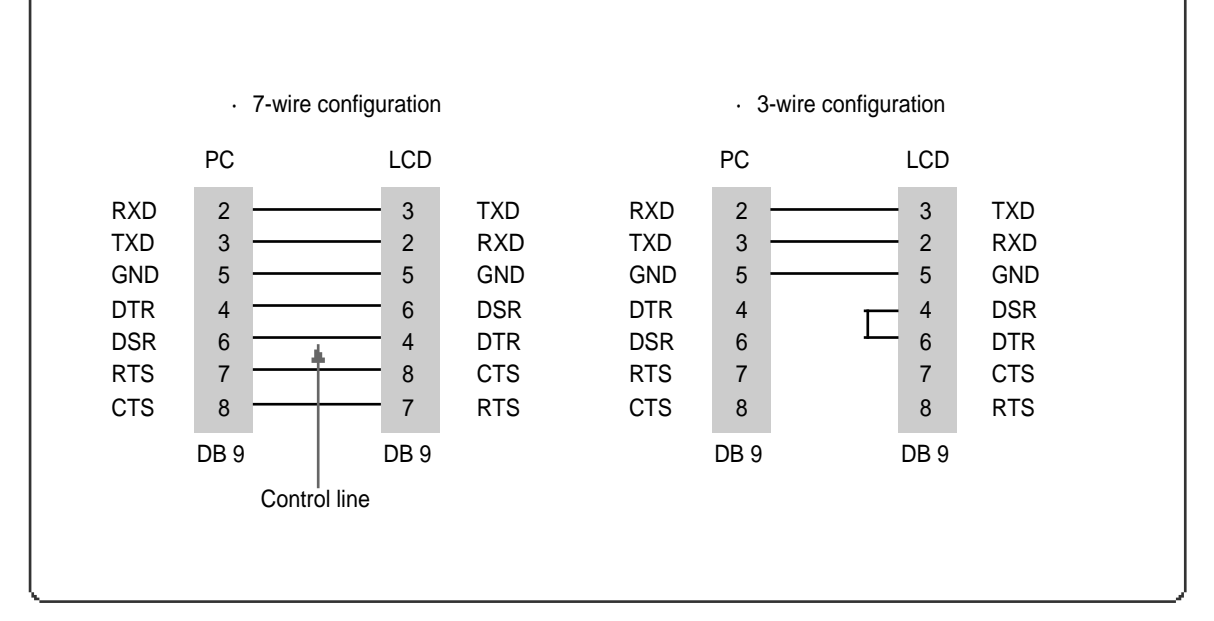

## COMMUICATION PARAMETERS

**Command List** 

BAUD RATE : 9600 bps Data Length : 8bits Parity : None Stop bit : 1bit

| Item              | ASCII Code | Data(hex) |
|-------------------|------------|-----------|
| 1. Power          | р          | 00h~01h   |
| 2. Input Source   | i          | 00h~07h   |
| 3. Aspect Ratio   | r          | 00h~08h   |
| 4. Volume Mute    | W          | 00h~01h   |
| 5. Volume Control | V          | 00h~64h   |
| 6. Screen Mode    | S          | 00h~04h   |
| 7. Brightness     | b          | 00h~64h   |
| 8. Contrast       | k          | 00h~64h   |
| 9. Colour         | С          | 00h~64h   |
| 10. Tint          | t          | 00h~64h   |

| Item                 | ASCII Code | Data(hex) |
|----------------------|------------|-----------|
| 11. Sharpness        | h          | 00h~64h   |
| 12. Information      | f          | 00h~01h   |
| 13. Pip On           | 0          | 00h~01h   |
| 14. Pip Source       | u          | 00h~07h   |
| 15. Pip Location     | n          | 00h~03h   |
| 16. Pip Sound set    | е          | 00h~01h   |
| 17. Pip Mode         | d          | 00h~02h   |
| 18. Remote Control C | Dn j       | 00h~01h   |
| 19. Prog - ,+        | а          | 00h~01h   |
| 20. Abnormal State   | q          | 00h~01h   |
| 21. So und Mode      | У          | 00h~04h   |

## Tramsmission / Receiving Protocol List

| {Command}{ }{SET ID}{ }{Data}{Cr} |  |  |  |  |
|-----------------------------------|--|--|--|--|
| To Control Code LCD TV            |  |  |  |  |
| "Space, ASCII Code = 0x20"        |  |  |  |  |
| You Can Adjust SET ID Setup       |  |  |  |  |
| Menu of LCD TV                    |  |  |  |  |
| Data Command                      |  |  |  |  |
| Transmit 'FF' data to data        |  |  |  |  |
| read mode                         |  |  |  |  |
| Carriage Return                   |  |  |  |  |
| ASCII Code 0x0d                   |  |  |  |  |
|                                   |  |  |  |  |

#### \* Ok Acknowledge

#### {SET ID}{:}{OK}{x}{Data}{x}

The LCD TV set transmits ASCII based on this format When receiving normal data. At this time, If the data is data read mode, it indicates present status data if the data is data write mode, it returns the data of PC.

\* In case set ID is 0, Ack data doesn't feed back, and you can adjust all LCD set.

Commands

1. Power : p

To Control Power On/Off of the LCD TV \* Transmission {p}{ }{SET ID}{ }{Data}{Cr} Data 0 : Off Data 1 : On \* Ack {SET ID}{:}{OK}{x}{Data}{x} Data 0 : Off Data 1 : On Read Power On Source Status \* Transmission {p}{ }{SET ID}{ }{FF}{Cr} \* Ack {SET ID}{:}{OK}{x}{Data}{x} Data 0 : Power Off Data 1 : Power On TV Data 2 : Power On Scart1 Data 3 : Power On Scart2 Data 4 : Power On Composite Data 5 : Power On S-Video Data 6 : Power On Component1 Data 7 : Power On Component2 Data 8 : Power On PC(RGB)

If Other Functions Transmit 0xFF data based on this format, Ack data feeds back present status about each function.

#### 2. Input Source : i

To Input Source Select

- \* Transmission
  - {i}{ }SET ID}{ }Data {Cr} Data 0 : TV Data 1 : Scart1 Data 2 : Scart2
  - Data 3 : Composite
  - Data 4 : S-Video
  - Data 5 : Component1

Data 6 : Component2 Data 7 : PC(RGB)

\* Ack

{SET ID}{:}{OK}{x}Data}{x}
Data 0 : TV
Data 1 : Scart1
Data 2 : Scart2
Data 3 : Composite
Data 4 : S-Video
Data 5 : Component1
Data 6 : Component2
Data 7 : PC(RGB)

#### 3. Aspect Ratio : r

To adjust screen format \* Transmission {r}{ }{SET ID}{ }{Data}{Cr} Data 0 : Auto Wide Data 1 : Wide Data 2 : Panorama Data 3 : Zoom1 Data 4 : Zoom2 Data 5 : 4:3 Data 6 : 14:9 Data 7: 4:3(In PC Mode) Data 8: Wide(In PC Mode) \* Ack {SET ID}{:}{OK}{x}{Data}{x} Data 0 : Auto Wide Data 1 : Wide Data 2 : Panorama Data 3 : Zoom1 Data 4 : Zoom2 Data 5 : 4:3 Data 6 : 14:9 Data 7: 4:3(In PC Mode) Data 8: Wide(In PC Mode

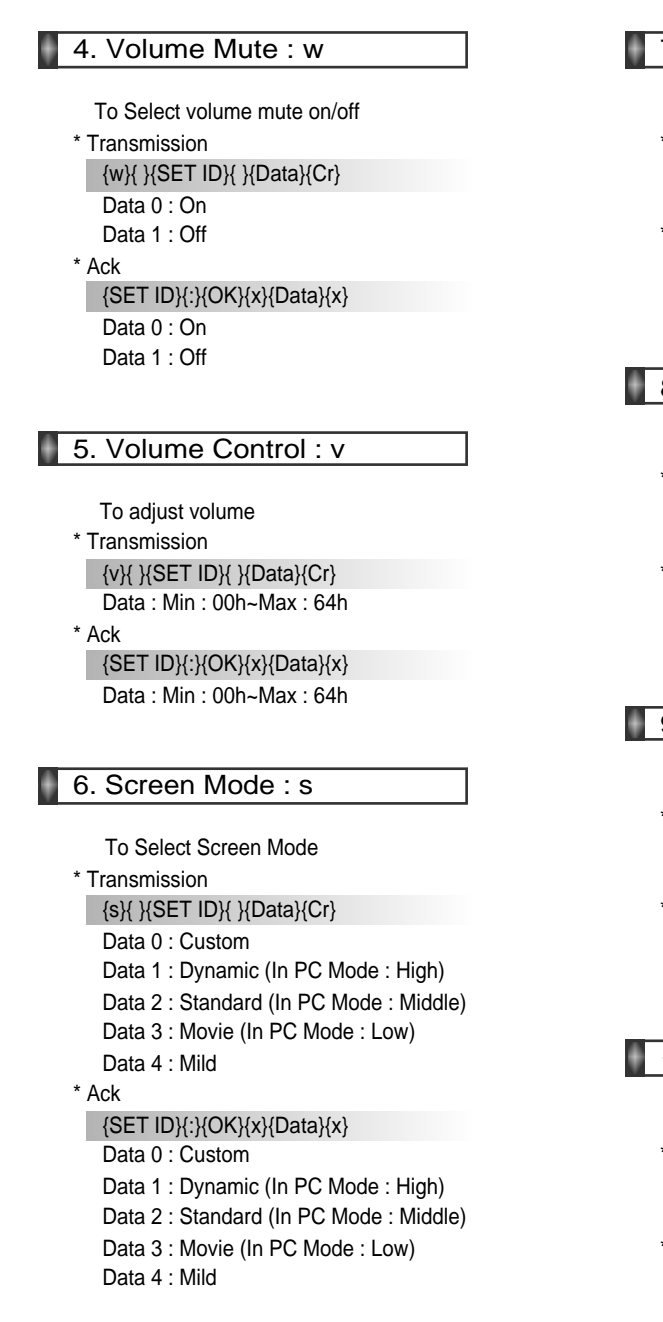

## 7. Brightness : b

To adjust Brightness
\* Transmission
{b}{ }{SET ID}{ }{Data}{Cr}
Data : Min : 00h~Max : 64h
\* Ack
{SET ID}{:}{OK}{x}{Data}{x}
Data : Min : 00h~Max : 64h

### 8. Contrast : k

To adjust Contrast \* Transmission {k}{ }SET ID}{ }{Data}{Cr} Data : Min : 00h~Max : 64h \* Ack {SET ID}{:}{OK}{x}{Data}{x} Data : Min : 00h~Max : 64h

### 9. Colour : c

To adjust Colour (Not available in PC Mode) \* Transmission

- {c}{ }{SET ID}{ }{Data}{Cr}
- Data : Min : 00h~Max : 64h
- \* Ack

{SET ID}{:}{OK}{x}{Data}{x} Data : Min : 00h~Max : 64h

### 10. Tint : t

To adjust Tint (Not available in PC Mode) \* Transmission

{t}{ }{SET ID}{ }{Data}{Cr} Data : Min : 00h~Max : 64h

\* Ack

{SET ID}{:}{OK}{x}{Data}{x}

Data : Min : 00h~Max : 64h

Commands

### 11. Sharpness : h

To adjust Sharpness

\* Transmission

{h}{ }{SET ID}{ }{Data}{Cr}

Data : Min : 00h~Max : 64h

\* Ack

{SET ID}{:}{OK}{x}{Data}{x} Data : Min : 00h~Max : 64h

## 12. Information : f

Information on/off

\* Transmission {f}{ }{SET ID}{ }{Data}{Cr} Data 0 : On

Data 1 : Off

\* Ack

{SET ID}{:}{OK}{x}{Data}{x}

- Data 0 : On
- Data 1 : Off

### 13. Pip On : o

Pip on/off
\* Transmission
{o}{ }{SET ID}{ }{Data}{Cr}
Data 0 : On
Data 1 : Off
\* Ack
{SET ID}{:}{OK}{x}{Data}{x}
Data 0 : On
Data 1 : Off

## 14. Pip Source: u

To Select Pip Source [Not available] (only adjustable when pip mode is activated.) \* Transmission {u}{ }{SET ID}{ }{Data}{Cr} Data 0 : TV Data 1 : Scart1 Data 2 : Scart2 Data 3 : Composite Data 4 : S-Video Data 5 : Component1 Data 6 : Component2 Data 7 : PC(RGB) \* Ack {SET ID}{:}{OK}{x}{Data}{x} Data 0 : TV Data 1 : Scart1 Data 2 : Scart2 Data 3 : Composite Data 4 : S-Video Data 5 : Component1 Data 6 : Component2

Data 7 : PC(RGB)

### 15. Pip Location : n

To Select Pip Position (only adjustable when pip mode is activated.) \* Transmission {n}{ }SET ID}{ }Data}{Cr} Data 0 : Right Bottom Data 1 : Right Top Data 2 : Left Top Data 3 : Left Bottom \* Ack {SET ID}{:}{OK}{x}{Data}{x} Data 0 : Right Bottom Data 1 : Right Top Data 2 : Left Top

Data 3 : Left Bottom

### 16. Pip Sound Set : e

To Select Pip Sound (only adjustable when pip mode is activated.) \* Transmission {e}{ }SET ID}{ }Data}{Cr} Data 0 : Main Data 1 : Sub \* Ack {SET ID}{:}{OK}{x}{Data}{x} Data 0 : Main

#### 17. Pip Mode : d

Data 1 : Sub

To Select Pip Mode (only adjustable when pip mode is activated.) \* Transmission {d}{}SET ID}{}Data}{Cr} Data 0 : PIP Data 1 : PBP1 Data 2 : PBP2 \* Ack {SET ID}{:}OK}{x}{Data}{x} Data 0 : PIP Data 1 : PBP1 Data 1 : PBP1 Data 2 : PBP2

### 18. Remote Control On : j

#### To Select Remote Control on/off

\* Transmission

- {j}{ }{SET ID}{ }{Data}{Cr}
- Data 0 : Pc Control
- Data 1 : Remote Conroller On
- \* Ack

### {SET ID}{:}{OK}{x}{Data}{x}

Data 0 : Pc Control Data 1 : Remote Conroller On

#### 19. Prog -, + : a

To Adjust Program Number
\* Transmission
{a}{}SET ID}{}(Data}{Cr}
Data 0 : Decrement Program Number
Data 1 : Increment Program Number
\* Ack
{SET ID}{:}{OK}{x}{Data}{x}
Data 0 : Decrement Program Number
Data 1 : Increment Program Number

### 20. Abnormal Status : q

You Can Read LCD TV Status

- \* Read Only Mode
- \* Transmission
- {q}{ }{SET ID}{ }{FF}{Cr}
- \* Ack {SET ID}{:}{OK}{x}{Data}{x} Data 0 : OK
  - Data 1 : Stanby
  - Data 2 : AC Downr

## 21. Sound Mode : y

To Select Sound Mode
\* Transmission
{s}{}SET ID}{}Data}{Cr}
Data 0 : Custom
Data 1 : Standard
Data 2 : Music
Data 3 : Movie
Data 4 : Speech
\* Ack
{SET ID}{:}{OK}{x}{Data}{x}
Data 0 : Custom
Data 1 : Standard
Data 2 : Music
Data 3 : Movie
Data 4 : Speech
\* Ack

# Trouble shooting Tips

Do not use other functions that are mentioned on this user's manual. It will be main reason of a faulty and motion error.

In case a problem occurs with your LCD TV, please take the following steps first.

If you still have the problem, turn the power off and contact your dealer or an authorized service center.

#### Screen related Matters

| Problem                                                        | Action                                                                                                    |
|----------------------------------------------------------------|----------------------------------------------------------------------------------------------------|
| The screen does not appear.                                    | Is the power plug pulled out? Insert the power plug. Turn the main power button on and press the power button of the remote controller.                                                                                                    |
| The screen appears too<br>slowly after the power is turned on. | This problem occurs for a brief time in the process of<br>image elimination processing in order to hide temporary screen noise<br>that occurs when the power is turned on. But if the screen does not<br>come after 1 minute has passed, contact your dealer or an<br>authorized service center. |
| Screen is too bright or too dark.                              | Perform brightness adjustment or Contrast adjustment. (Please refer to page 25)                                                                                                    |
| Screen is too large or too small.                              | Adjust the screen size. (Please refer to page 29)                                                                                                    |
| Stripes appear on the screen and it shakes.                    | Stop using wireless telephones, hair driers and electric drills.                                                                                                    |
| Simultaneous Screen<br>does not appear.                        | Check that LCD TV and external equipment are connected.<br>Check the inputs of simultaneous sα een by pressing sub-sα een<br>selection.                                                                                                    |
| The screen does not move.                                      | Press the "STILL" button. (Please refer to page 33) Check if the Pause button is pressed on external equipment                                                                                                    |
| Computer Input Screen is abnormal.                             | Perform manual fine adjustment (Please refer to page 41).                                                                                                    |
| Automatic Turn On does not work.                               | Automatic Turn On function works only when turning the LCD TV off<br>with the remote controller or Standby button.                                                                                                    |

#### Sound related Matters

| Problem                            | Action                                                                                                    |
|------------------------------------|----------------------------------------------------------------------------------------------------|
| Screen appears, Voice is not heard | <ol> <li>Press the "Mute"button. (page 21)</li> <li>Increase the sound by pressing volume adjustment button.</li> <li>Check if voice terminal of external input is connected properly.</li> <li>Check if audio cables are connected properly.</li> <li>If it is on PIP mode, convert audio of main screen and subscreen by pressing S.SELECT.</li> <li>Select and check the other input.<br/>If the sound still does not work and the other channels are the same after you have done as the above, contact your dealer or an authorized service center.</li> </ol> |
| Lots of noise (static) occurs.     | When connecting a Set-Top-Box, check that it is on stereo<br>broadcasting. If it is, the TV program may not be available or the<br>reception may be bad. Check the audio source with another player. If<br>that source is good, contact your dealer or an Authorized service center.                                                                                                    |